## Mode d'emploi pour les réservations du véhicule de la FNASCEE ou de l'UA Matignon sur <u>www.fnascee.org</u>

Les personnes autorisées sont les membres du comité directeur, Sylvie, Maryse et Christian.

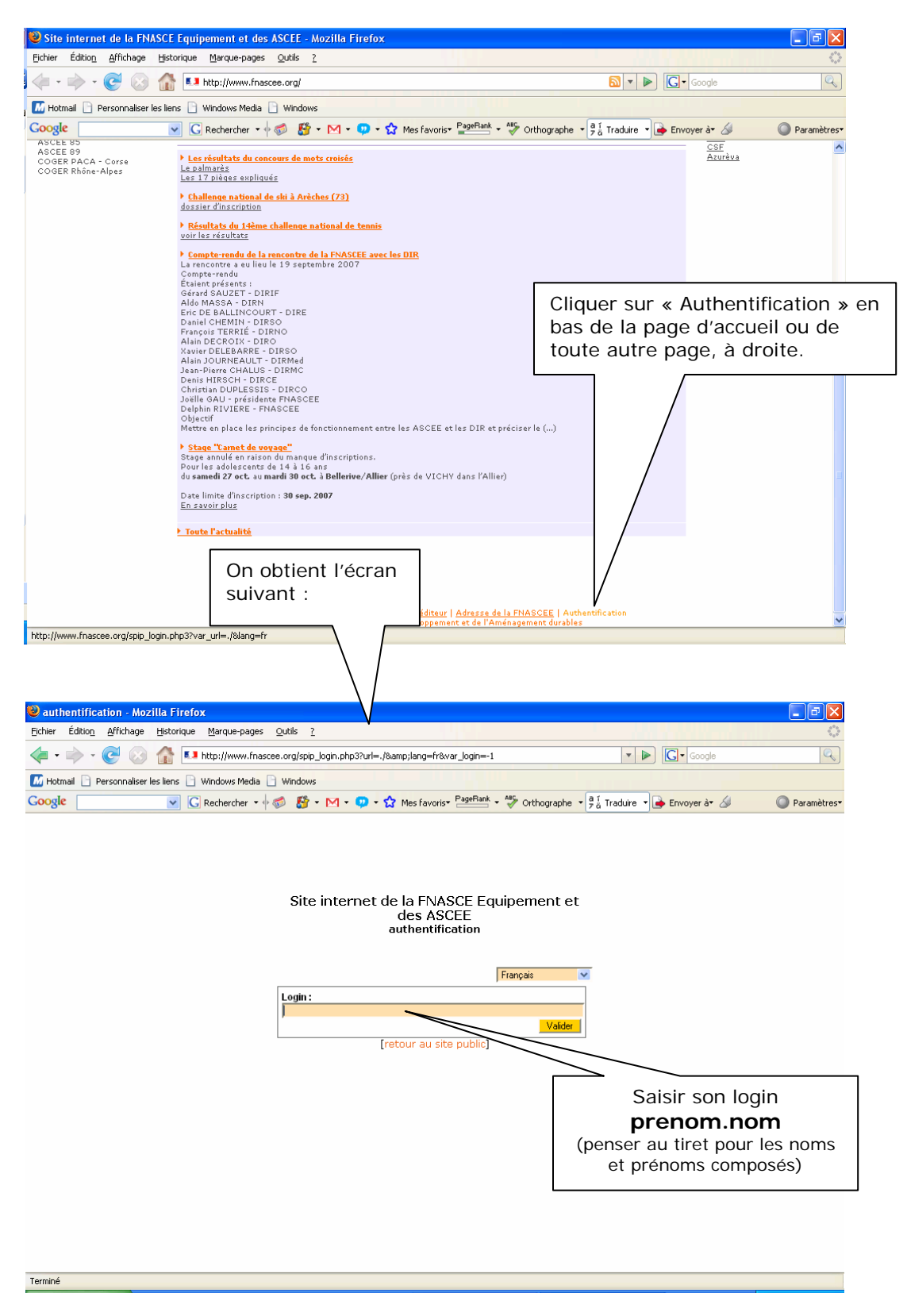

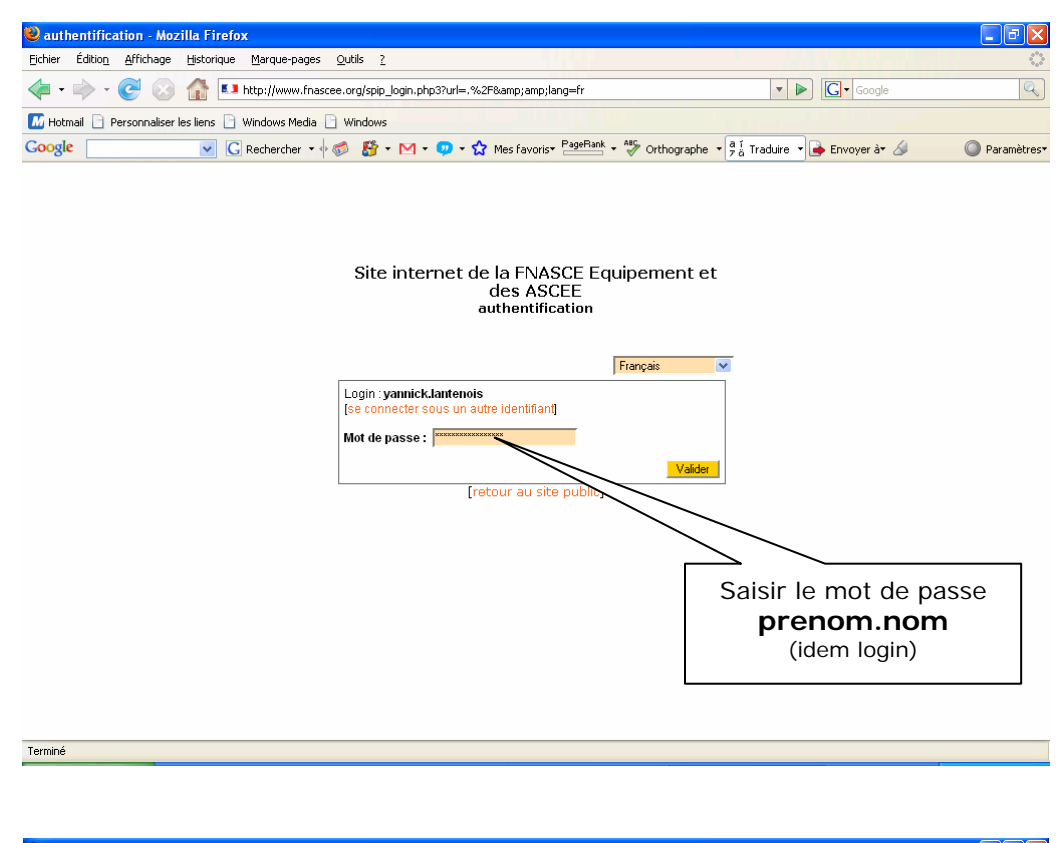

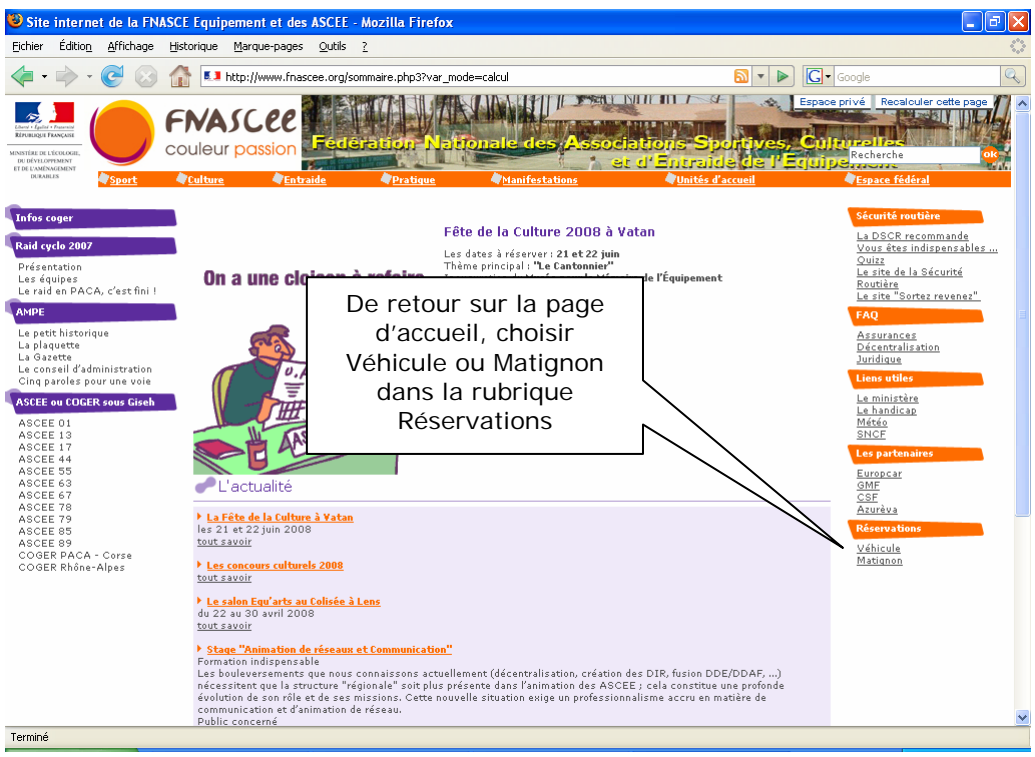

| 🕲 Site internet de la FNASCE Equipement et des ASCEE - Matignon - Mozilla Firefox                                                                                                    |                                                       |                                                                                                    |                       |                  |                      |                                         |                                                             |                                                      |     |
|----------------------------------------------------------------------------------------------------|-------------------------------------------------------|----------------------------------------------------------------------------------------------------|-----------------------|------------------|----------------------|-----------------------------------------|-------------------------------------------------------------|------------------------------------------------------|-----|
| Eichier Edition Affichage                                                                                                    | Historique                                            | Marque-pages Outils                                                                                                    | 2                     |                  |                      |                                         |                                                             |                                                      | 5,3 |
|                                                                                                    | thtp://www.fnascee.org/rubrique.php3?id_rubrique=1080 |                                                                                                    |                       |                  |                      |                                         | • 🕨 🖸                                                       | ▼ Google                                             | Z,  |
| Exercise Frances<br>Exercise Frances<br>De De Visconsens<br>Er de Lankes<br>Er de Lankes                                                                                                    | Couleur                                               | passion Feder                                                                                                    | ation Nat<br>Pratique | ionale des       | Associat<br>et c     | toris Spo<br>l'Entraitis<br>Unités d'au | odifier cette rubriqu<br>Intrives, Cu<br>de l'Egui<br>cueil | Recalculer cette page                                |     |
| Infos coger Accueil > Réservations > Matignon                                                                                                    |                                                       |                                                                                                    |                       |                  |                      |                                         |                                                             |                                                      |     |
| Raid cyclo 2007<br>Présentation<br>Les équipes<br>Le raid en PACA, c'est fini !<br>AMPE<br>Le petit historique<br>La plaquette<br>La Gazette                                                    | Ce cale<br>- des<br>- des<br><u>Réserv</u>            | Matignon     Ce calendrier sert à réserver l'UA Matignon, située rue Gassendi, pour :     des réunions de commission, de bureau ou de comité fédéral, etc     des réunions de commission, de bureau ou de comité fédéral, etc     des ruits pour dormir, principalement de 19h à 8h <u>Réserver</u> <u>Automotioner de commission, de la Sécurité     Boutité     Boutité </u> |                       |                  |                      |                                         |                                                             |                                                      |     |
| Le conseil d'administration<br>Cinq paroles pour une voie                                                                                                    | << novembre 💟 2007 💟 OK >>                            |                                                                                                    |                       |                  |                      |                                         |                                                             | Le site "Sortez revenez"                             |     |
| ASCEE ou COGER sous Giseh                                                                                                    |                                                       | ndi mardi                                                                                                    | mercredi              | jeudi            | vendredi             | samedi                                  | dimanche                                                    | Assurances                                           |     |
| ASCEE 01<br>ASCEE 13<br>ASCEE 17<br>ASCEE 55<br>ASCEE 55<br>ASCEE 63<br>ASCEE 67<br>ASCEE 79<br>ASCEE 79<br>ASCEE 89<br>ASCEE 89<br>COGER PACA - Corse<br>COGER Rhône-Alpes                     | 29                                                    | 30                                                                                                    | 31                    | 1                | 2                    | 3                                       | 4                                                           | <u>Décentralisation</u><br>Juridique<br>Liens utiles |     |
|                                                                                                    | 5                                                     | 6                                                                                                    | 7                     | 8<br>Bruna       | 9                    | 10                                      | 11                                                          | Le ministère<br>Le handicap<br>Météo<br>SNCF         |     |
|                                                                                                    |                                                       | 13                                                                                                    | 14                    | 15               | 16<br>Bureau fédéral | 17                                      | 18                                                          | Les partenaires<br><u>Europcar</u><br><u>GMF</u>     |     |
|                                                                                                    |                                                       | 20                                                                                                    | 21                    | 22               | 23                   | 24                                      | 25                                                          | <u>CSF</u><br>Azurèva<br>Réservations                |     |
| Cliquer sur « Réserver »                                                                                                    |                                                       |                                                                                                    |                       |                  | 30<br>CPS            | 1                                       | 2<br>Yvon Bergot                                            | <u>Véhicule</u><br><u>Matiqnon</u>                   |     |
| Mise à jour : 21/11/2007   <u>Plan du site   Info éditeur   Adresse de la FNASCEE   Déconnexion</u> vannick.lantenois<br>et Ministère de l'Écolonie du Dévelopment et de l'Aménagement duràbles |                                                       |                                                                                                    |                       |                  |                      |                                         |                                                             |                                                      |     |
| Terminé                                                                                                    |                                                       | () minise                                                                                                    | ere de rizeologie, di | a bereioppemene. | enageme              | ine danabiles                           |                                                             |                                                      | ~   |

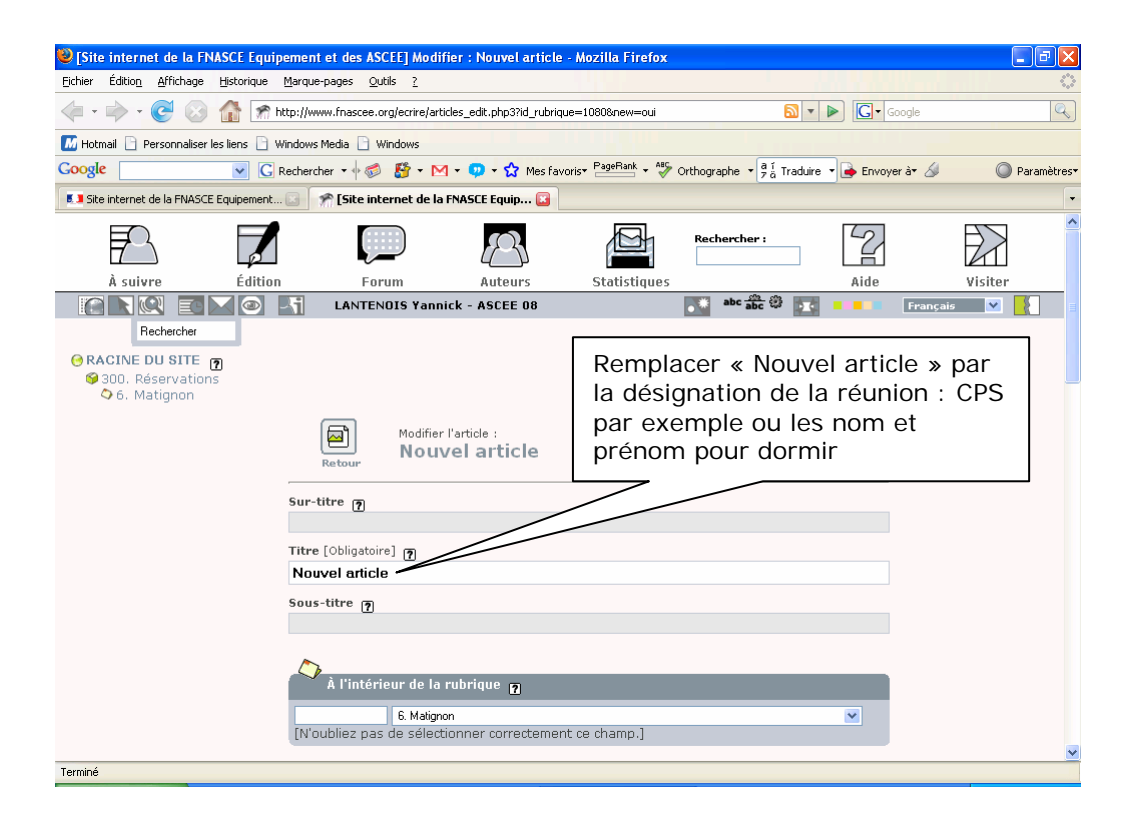

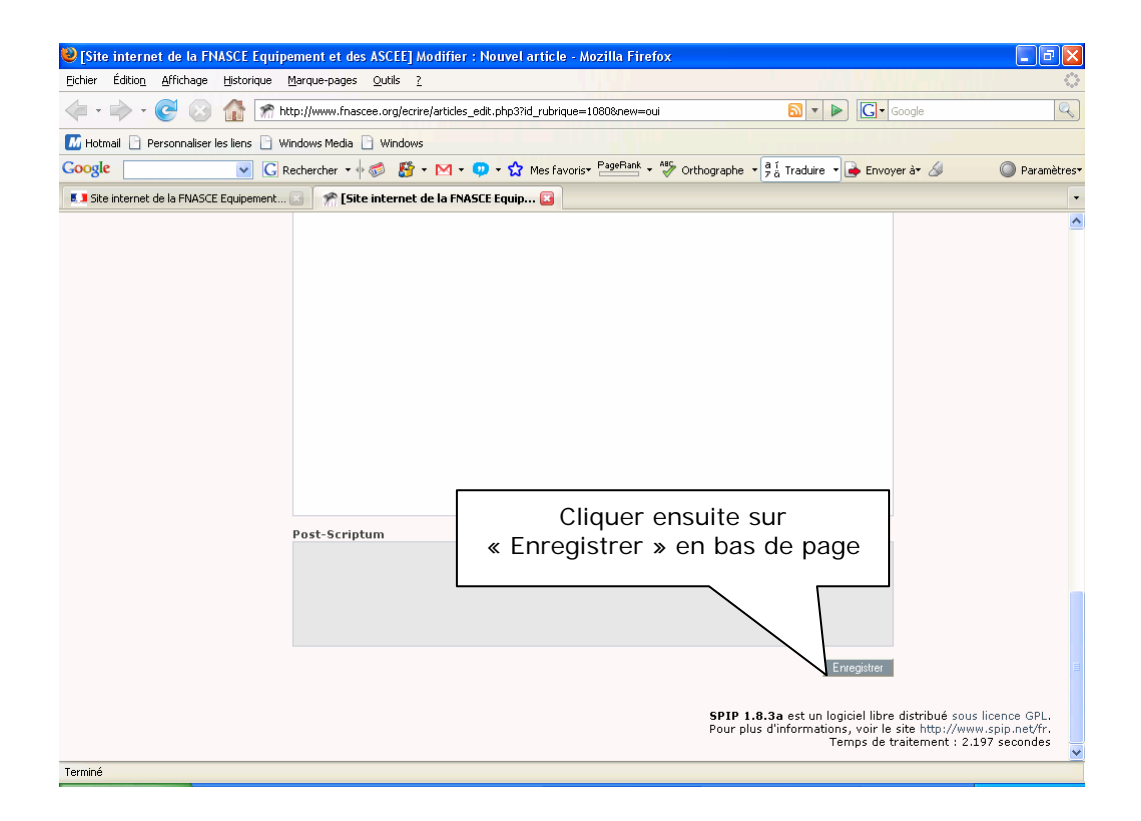

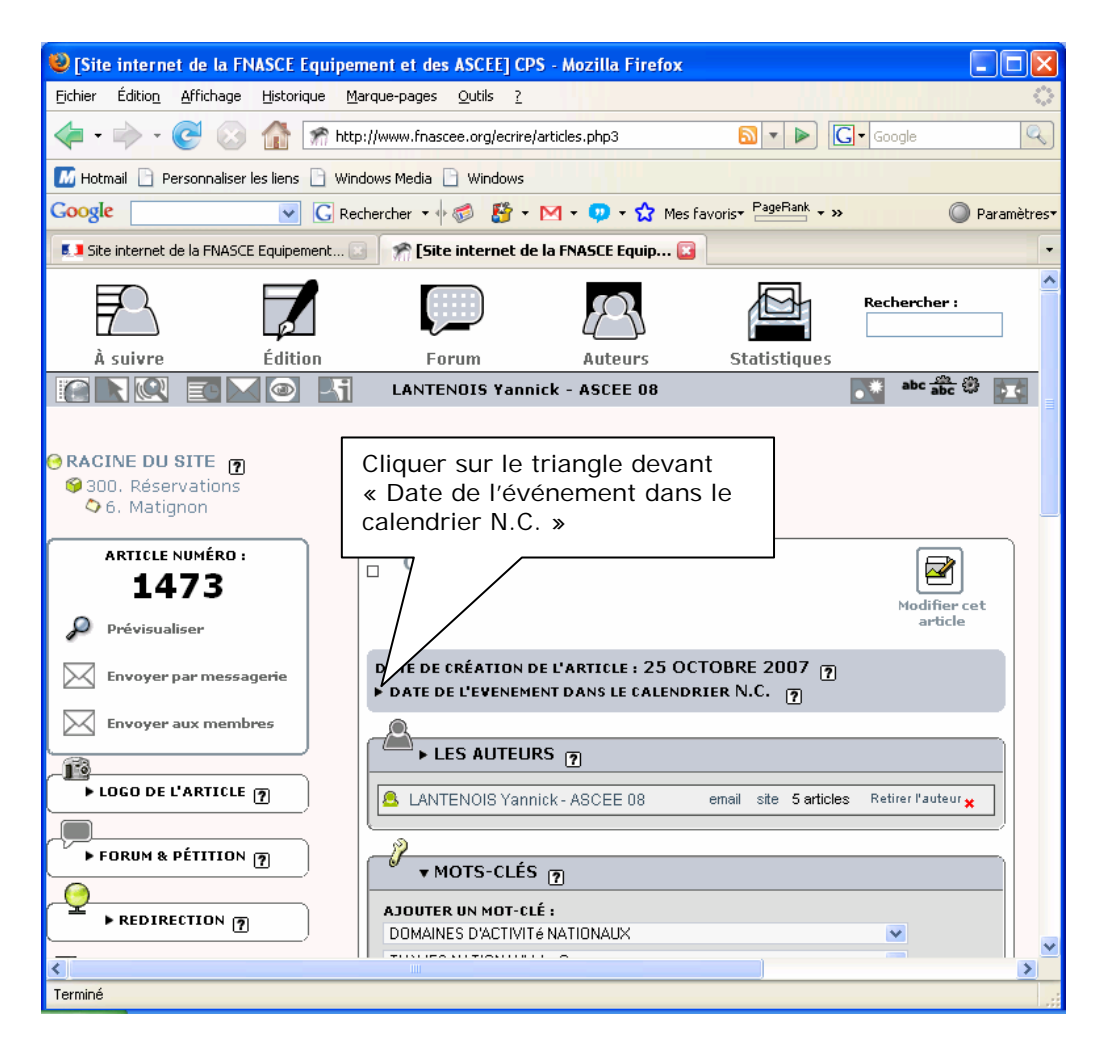

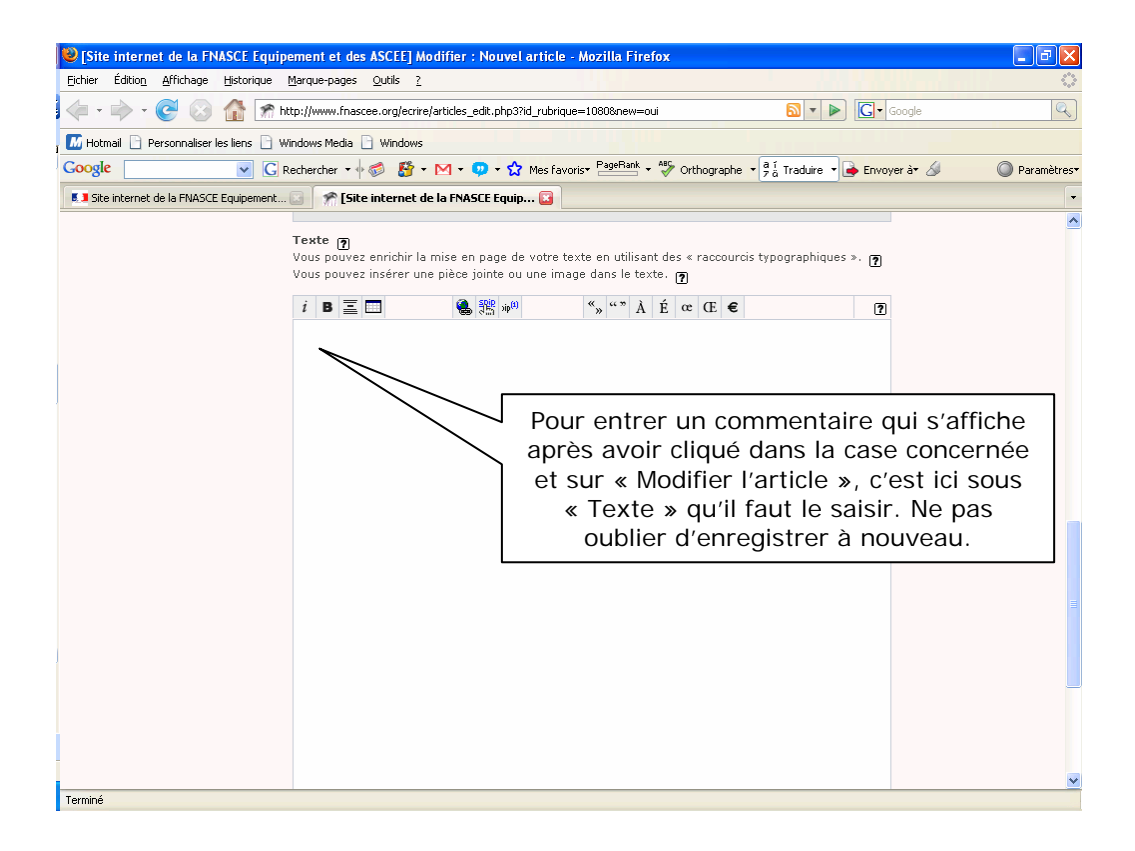

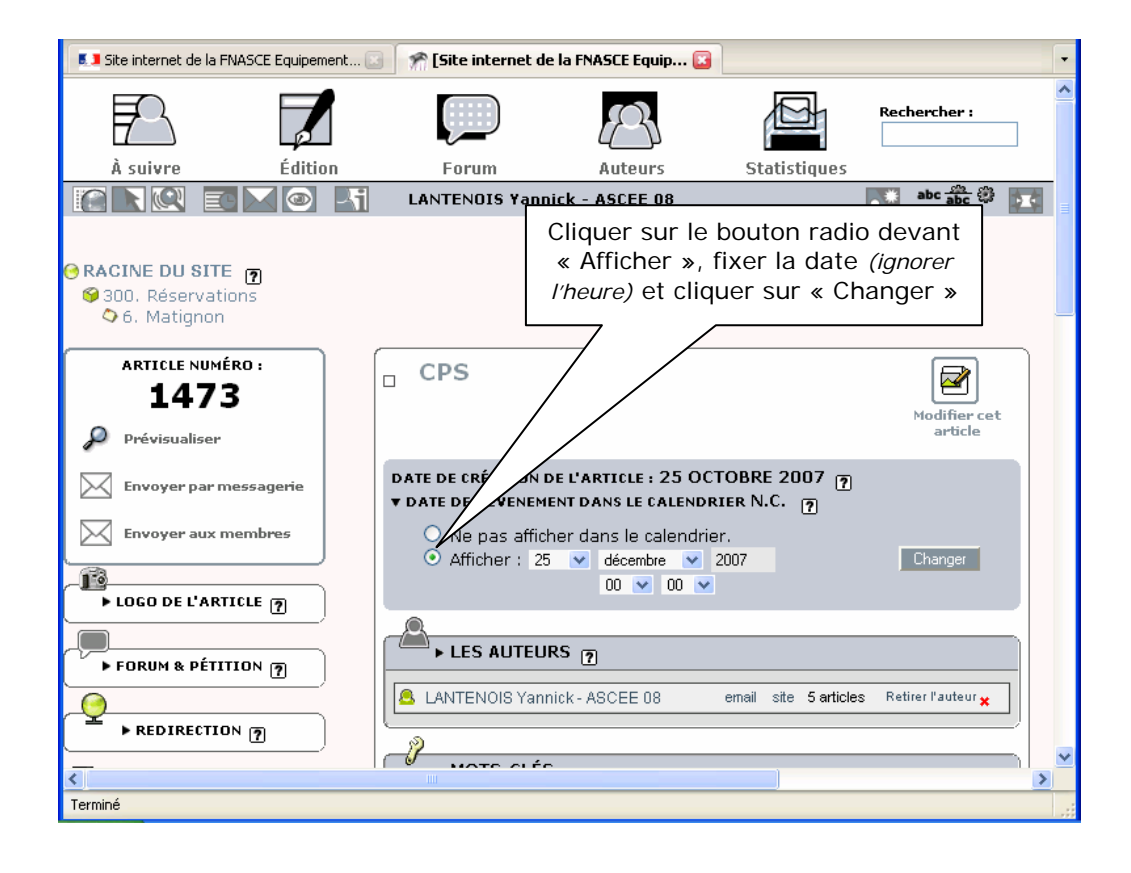

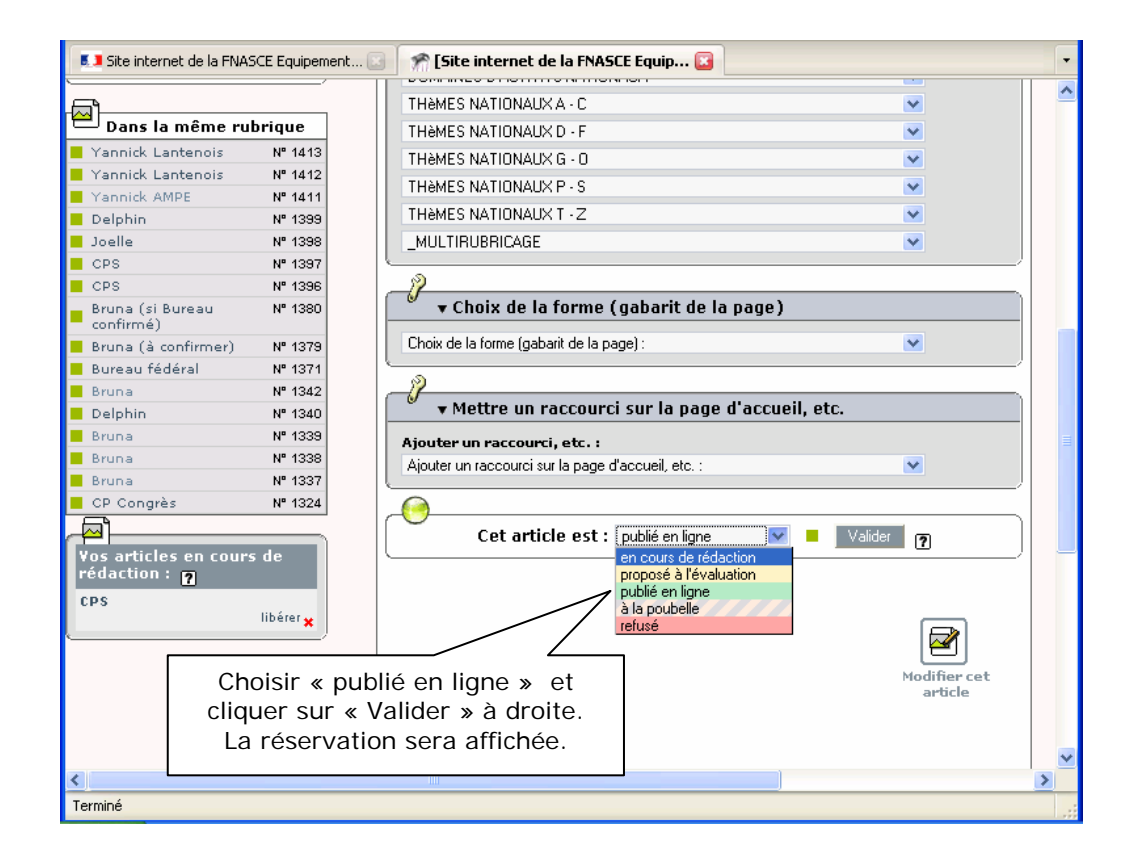

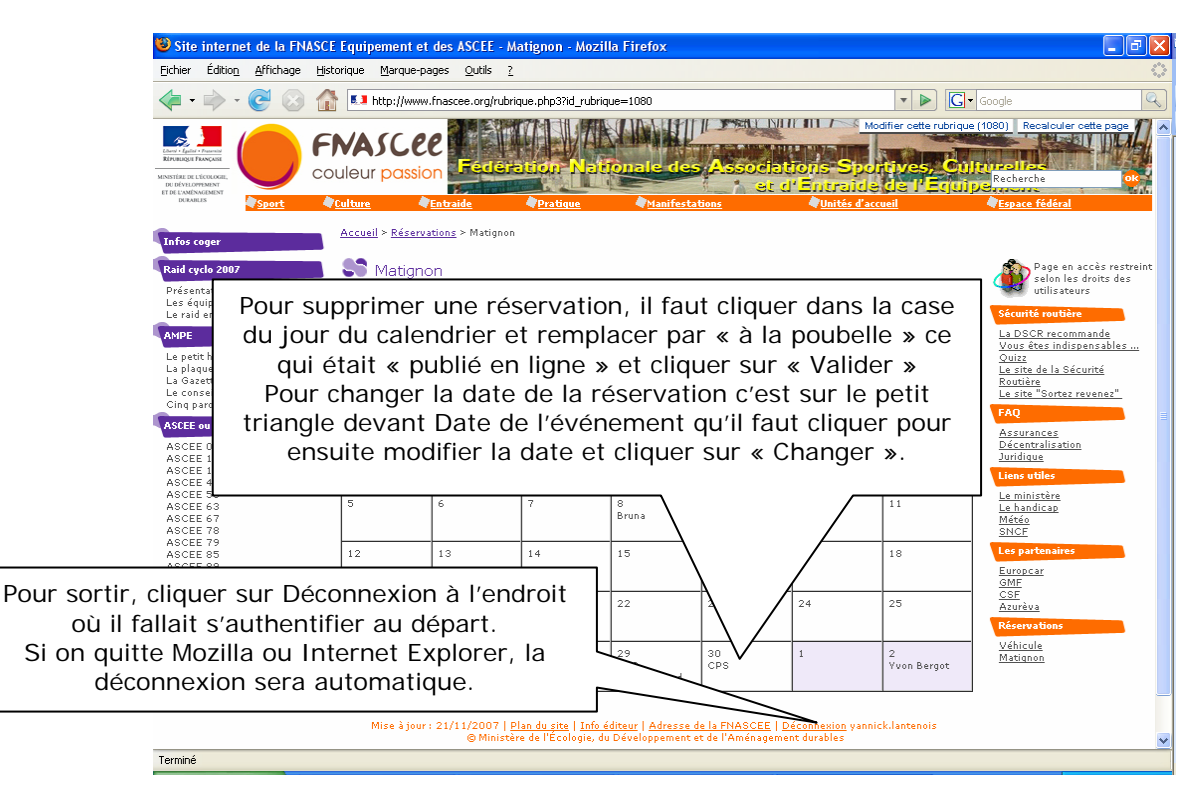